## Granting Permission to Use the Trellix ePO Extension

An ePO user without Admin privileges can be granted permissions to use the Asset Manager extension as follows:

 On the Trellix ePO server, click the Menu icon > Permission Sets. Notice the new permission set created for this installed extension called "LumetaRemoteCommandPush."

| ePolicy Orchestrator | Permission Sets         |
|----------------------|-------------------------|
|                      | Filter list             |
| Recent Pages         | Executive Reviewer      |
| dueries & Reports    | Global Reviewer         |
| 🙀 System Tree        | Group Admin             |
| Dashboards           | Group Reviewer          |
|                      | LessPerms               |
| Users                | LumetaRemoteCommandPush |
| Permission Sets      | MOVE SVA Manager        |
|                      |                         |

2. Click LumetaRemoteCommandPush and on the right side options, click Edit for System Tree Access.

| e access: | No permissions |      |
|-----------|----------------|------|
|           | No permissions | Edit |
|           | No permissions |      |
|           |                |      |

## 3. Select My Organization and click Save.

System Tre

|         | Edit Permission Set LumetaRemoteCommandPush: System Tree access                              |  |  |  |
|---------|----------------------------------------------------------------------------------------------|--|--|--|
|         | ▶ ✓ My Organization                                                                          |  |  |  |
|         |                                                                                              |  |  |  |
| 4       | Select Assot Manager Demote Command and slick Edit                                           |  |  |  |
| 4.      | Select Asset Manager Remote Command and click Edit.                                          |  |  |  |
|         | Lumeta ESI Remote Command:                                                                   |  |  |  |
|         |                                                                                              |  |  |  |
| 5.      | Select "Activate permission to run remote command for Lumeta ESI extension " and click Save. |  |  |  |
|         | Edit Permission Set LumetaRemoteCommandPush: Lumeta ESI Remote Command                       |  |  |  |
|         | Lumeta ESI Remote Command   No permissions                                                   |  |  |  |
|         | • Activate permission to run remote command for Lumeta ESI extension                         |  |  |  |
|         |                                                                                              |  |  |  |
| 6       | Click the Menu icon > Uppro                                                                  |  |  |  |
| 0.<br>7 | Onlost the work that will be using the Accest Manager extension and elick Actions - Edit     |  |  |  |
| 1.      | Select the user that will be using the Asset Manager extension and click Actions > Edit.     |  |  |  |

8. Select the LumetaRemoteCommandPush permission set and save the user.

| Manually assigned permission sets: | Administrator                                 |
|------------------------------------|-----------------------------------------------|
|                                    | <ul> <li>Selected permission sets:</li> </ul> |
|                                    | Executive Reviewer                            |
|                                    | Global Reviewer                               |
|                                    | Group Admin                                   |
|                                    | Group Reviewer                                |
|                                    | LessPerms                                     |
|                                    | 🗹 LumetaRemoteCommandPush                     |
|                                    | MOVE SVA Manager                              |

Now you this particular user can configure the Asset Manager extension in Trellix without admin permissions, and can get and post data to, from, and into ePO.

Edit